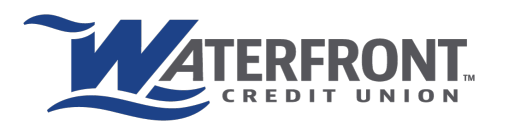

## ELECTRONIC FUNDS TRANSFER

## **QUICK INFORMATION**

- Set up a checking account from another institution via online or mobile banking to transfer back and forth between an external account and Waterfront
- Once linked the account can be used to deposit money to an account or make loan payments at Waterfront
- Once linked you can take money from Waterfront to the linked external account
- You can link multiple accounts from different institutions
- Funds will be in the account within 1-2 business days after the initial set up is complete
- \$1,500 limit transfer per day and \$10,000 limit transfer per month

## SETTING UP ELECTRONIC FUNDS TRANSFERS

\*\*You need your routing and full account number from the other institution to set this up\*\*

| <u>For online banking</u>                                                                                                    | For the app                                                                              |
|----------------------------------------------------------------------------------------------------|------------------------------------------------------------------------------------------|
| 1. Log in to your Waterfront online banking via web.                                                                                                    | 1. Log in to your Waterfront app.                                                        |
| 2. Click on the 3 lines on the top left.<br>Choose External Accounts                                                                                                    | 2. Choose External Accounts and click Transfers at the bottom of                         |
| CONTROLOGING      CONTROLOGING     CONTROLOGING | the screen.     tarafer     tarafers Heig     termal Account Mangement     Tarafers Heig |

3. Click on **External Account Management.** There you will see toward the bottom of the page the option to link an external account:

| VIEW SCHEDULED          | External                                          | Coounti                                     | anagement                                                          |                                                           |                                                              |                              |                      |
|-------------------------|---------------------------------------------------|---------------------------------------------|--------------------------------------------------------------------|-----------------------------------------------------------|--------------------------------------------------------------|------------------------------|----------------------|
| TRANSFERS               |                                                   |                                             |                                                                    | External Accord                                           | ints                                                         |                              |                      |
| VIEW EXTERNAL TRANSFERS | Description                                       |                                             | Account number                                                     | Routing number                                            | Type                                                         |                              |                      |
| MANAGEMENT              | joint                                             | EDIT                                        |                                                                    | 322271627                                                 | CHECKING                                                     | Ready For Transfer           | DELETE               |
| TRANSFERS HELP          |                                                   |                                             |                                                                    |                                                           |                                                              |                              |                      |
|                         | Link Externa                                      | al Account                                  |                                                                    |                                                           |                                                              |                              |                      |
|                         | To link an external acc<br>transfers will be made | ount, please find yo<br>into the account. Y | our routing and transit number<br>ou will need to verify access to | plus your account number a<br>that account by entering th | nd enter it below along with<br>a amount of those transfers. | an account description. Once | e this step is done, |
|                         | Account Tune*                                     |                                             | *                                                                  | r                                                         |                                                              |                              |                      |
|                         |                                                   |                                             |                                                                    |                                                           |                                                              |                              | 1025                 |
|                         | Routing Number                                    |                                             |                                                                    | 1                                                         |                                                              | DATE                         |                      |
|                         |                                                   |                                             |                                                                    | PAY TO THE<br>ORDER OF                                    |                                                              | ]                            | \$                   |
|                         | Account Numbe                                     | - *                                         |                                                                    | I                                                         |                                                              |                              | _DOLLARS 🛱 I         |
|                         |                                                   |                                             |                                                                    | 1                                                         |                                                              |                              |                      |
|                         |                                                   |                                             |                                                                    | MEMO                                                      |                                                              |                              |                      |
|                         | Account Descrip                                   | tion*                                       |                                                                    |                                                           | au                                                           | 0: 1025                      |                      |
|                         | Account Descrip                                   | tion*                                       |                                                                    | :00000000                                                 |                                                              |                              |                      |
|                         | Account Descrip                                   | tion*                                       | ADD EXTERNAL                                                       | - Routing Number                                          | Account Number                                               | -                            |                      |

4. Once you add the account, we will attempt to make two small (less than \$1.00) trial deposits in the account within the next 2 business days. Please verify that the deposits were made into your account by inquiring directly with your account provider. Deposits should show as being from Waterfront Federal CU.

|         | START NEW TRANSFER<br>VIEW SCHEDULED<br>TRANSFERS<br>VIEW EXTERNAL TRANSFERS<br>EXTERNAL ACCOUNT<br>MANGEMENT<br>TRANSFERS UND R | External Account Manage<br>Verify Instructions<br>To verify your accounts you will need to effect the two depo<br>effects of the deposit amounts, with them the accounts will be in                                                                                                    | ment<br>el amounts hal eser mote la hore accurita. Foi your accurit security, a les day va<br>exance da Revenus<br>External Accounts                                                                                                    | iling period is required before you ma                                          |
|---------|----------------------------------------------------------------------------------------------------|----------------------------------------------------------------------------------------------------|----------------------------------------------------------------------------------------------------|---------------------------------------------------------------------------------|
| 2       | deposits have been made into your                                                                                                | external account(s) which will be available within                                                                                                    | 2 business days. To verify your external account, enter the amounts of t                                                                                                    | he 2 deposits on the external a                                                 |
| 2<br>p1 | deposits have been mede into your<br>age. Please note you wor't be able                                                          | external account(s) which will be available within :<br>to verify the account until the deposits have cleare                                                                                                    | 2 business days. To verify your external account, enter the amounts of t<br>d                                                                                                    | he 2 deposits on the external a                                                 |
| 2<br>pi | deposits have been made into your<br>sge. Please note you wor't be able                                                          | external account(s) which will be available within in<br>to verify the account until the deposits have cleare<br>to avail the account until the deposits have cleare<br>to avail the external account, please that you reuting and to<br>be account type.*                                                                                                    | 2 business days. To verify your external account, enter the amounts of the<br>a<br>any control has not possible and the second decord<br>of second has no second to entere ad enter of brown singless.                                                                                                    | the 2 deposits on the external an<br>store. Once this step is done, two<br>1025 |
| 2<br>p1 | deposits have been made into you                                                                                                 | external accountity which will be available within it to workly the account with the deposite have cleare to be an obtained account, please that your notice and the analytic of the account to be account of the account of the accoun | 2 bioleses days. To verify your external account, enter the amounts of d d methods and account enter and enter ( here was) with an excert descent at account of entering the securit of these leads and the securit descent entering the securit of these leads and the securit descent entering the securit of these leads and the securit descent entering the securit descent descent the security descent entering the security descent entering the security descen          | the 2 deposits on the external as<br>don. Drice the step is done, two<br>1025   |
| 2<br>pi | depotit live ben mate into you gan Please note you wort be able                                                                  | ediminal Accounts) which will be available which is to write the deposite have cleare the to write the account account dealer the accounts account of the deposite have cleare the account account account of the account account acco | 2 borress days. To verify your address 4 days were given and the amounts of d<br>d<br>methods and the second second second second second second second<br>second second seco | the 2 deposits on the external a<br>storn. Once this step is done, face<br>1025 |

You will see the account show as **PENDING** in your online portal once deposits are ready for review.

| START NEW TRANSFER          | External A                                                                                                    | ccount M                                                           | lanagement                                                            |                                                        |                                                                   |                                                         |                                      |
|-----------------------------|----------------------------------------------------------------------------------------------------|--------------------------------------------------------------------|-----------------------------------------------------------------------|--------------------------------------------------------|-------------------------------------------------------------------|---------------------------------------------------------|--------------------------------------|
| VIEW SCHEDULED<br>TRANSFERS | Verify Instruc                                                                                                    | tions                                                              |                                                                       |                                                        |                                                                   |                                                         |                                      |
| VIEW EXTERNAL TRANSFERS     | To verify your accounts<br>enter the deposit amou                                                                   | you will need to ente<br>nts, until then the acc                   | er the two deposit amounts th<br>counts will be marked as Per         | at were made to those acco<br>ding.                    | unts. For your account s                                          | ecurity, a two day waiting period                       | is required before                   |
| MANAGEMENT                  |                                                                                                    |                                                                    |                                                                       | External Accou                                         | nts                                                               |                                                         |                                      |
| TRANSFERS HELP              | Description                                                                                                    |                                                                    | Account number                                                        | Routing number                                         | Type                                                              |                                                         |                                      |
|                             | 4924404554                                                                                                    |                                                                    | 4924404554                                                            | 322271627                                              | CHECKING                                                          | PENDING                                                 | DELETE                               |
|                             |                                                                                                    |                                                                    |                                                                       | 000074007                                              |                                                                   |                                                         |                                      |
|                             | Joint<br>Link Externa<br>To link an external acco<br>transfers will be made i                                       | EDIT<br>I Account<br>unt, please find your<br>nto the account. You | routing and transit number p<br>will need to verify access to         | lus your account number an                             | CHECKING<br>nd enter it below along w<br>amount of those transfe  | Ready For Transfer<br>th an account description. Once   | DELETE                               |
|                             | Jeint Link Externa To link an external acco transfers will be made i Account Type*                                  | EDIT<br>I Account<br>unt, please find your<br>nto the account. You | routing and transit number p<br>will need to verify access to         | lus your account number at hat account by entering the | CHECKING<br>and enter it below along w<br>amount of those transfe | Ready For Transfer                                      | DELETE<br>this step is done,<br>1025 |
|                             | jeint Link Externa To link an external account transfers will be made li Account Type* Routing Number*              | EDIT<br>I Account<br>unt, please find your<br>no the account. You  | att24404895                                                           | S22271627                                              | CHECKING                                                          | Ready For Transfer Ith an account description. Once IS. | DELETE<br>this step is done,<br>1025 |
|                             | joint Link Externa To link an external acco<br>transfers will be made i Account Type* Routing Number Account Number | EDIT<br>I Account<br>unt, please find your<br>to the account. You  | at22403096 routing and transit number p will need to verify access to | SZZYTBZY                                               | CHECRING                                                          | Ready For Transfer th an account description. Once ts.  | 1025<br>bollars @ 1                  |

5. Once the small deposits are sent to account, you will need to wait 2 business days to be able to verify them online.

**EXAMPLE:** small deposits show up in the account but go back to Waterfront and it still says pending. Once the 2 days pass it will say **VERIFY** instead of pending.

Click on **VERIFY** and type in the amounts of the small deposits.

6. Once the small deposits are verified click on **START A NEW TRANSFER** and select from and to. You will see the option for the external account.

|      | STATI NUV TRANSFE<br>VIEW SCHEDULD<br>TRANSFERS<br>UNE OTERAAL TRANSFERS<br>UNE OTERAAL TRANSFERS<br>UNE ARAGEMENT<br>TRANSFERS HLP | Start New Transfer                   |
|------|----------------------------------------------------------------------------------------------------|--------------------------------------|
| NCUA |                                                                                                    | © 2022 mobyret. All rights reserved. |